## Postup zapojení a konfigurace převodníku WAVESHARE RS485 to ETH (B)

## (Pro napojení na střídače SOLAX Hybrid G4 prostřednictvím protokolu MODBUS TCP)

Pro použití převodníku je nutné použít komunikační modul s podporou funkce MODBUS TCP (Solax Pocket Dongle WIFI 3.0, nebo Solax Pocket Dongle WIFI+LAN 3.0)

Postup zprovoznění převodníku:

- Připojení komunikačního modulu střídače k lokální síti, případně přímo k převodníku pomocí WIFI/Ethernet. Jako prevenci ztráty komunikace převodníku s měničem doporučujeme přidělit komunikačnímu modulu statickou IP adresu.
- 2. Stažení konfiguračního softwaru VirCom.

<u>https://www.waveshare.com/wiki/File:VirCom\_en.rar</u> – přímý odkaz ke stažení konfigurátoru <u>https://www.waveshare.com/wiki/RS485\_TO\_ETH\_(B)</u> – dokumentace k produktu

- 3. Připojení napájení k převodníku (postupujte dle pokynů výrobce).
- 4. **Připojení převodníku k lokální síti** pomocí Ethernetového portu. (v případě použití Solax WIFI + LAN 3.0, nebo je možné také přímé připojení do komunikačního modulu).

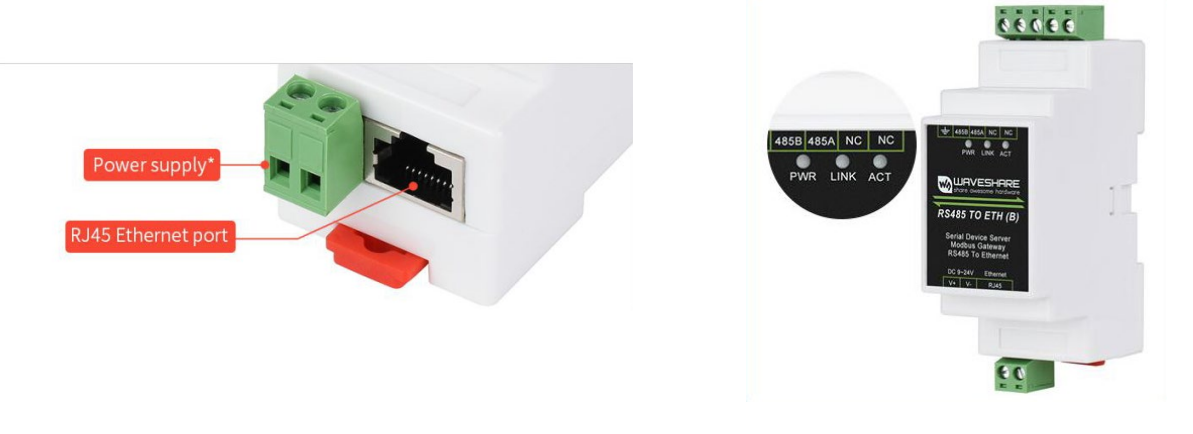

Správné zapojení indikují kontrolky PWR a LINK

5. **Propojení** převodníku se zařízením **NORD Power Genius 3000.** 

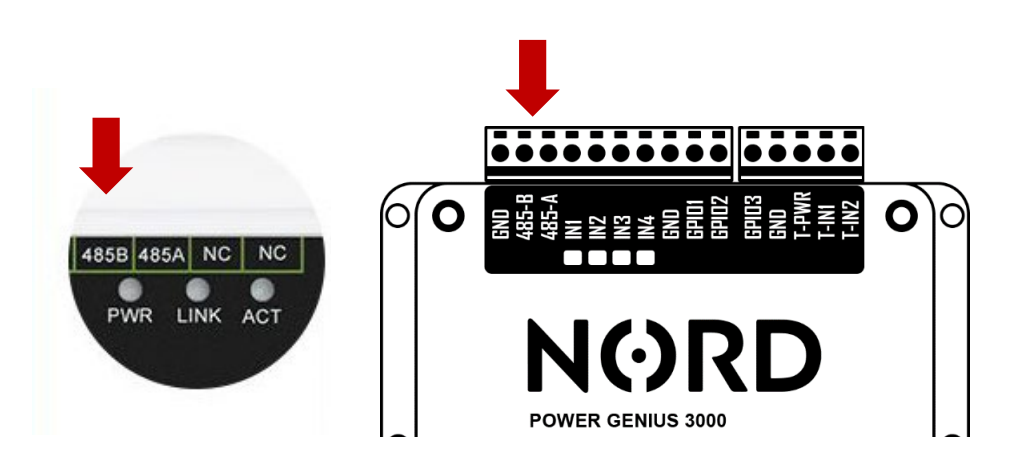

6. Spuštění aplikace VirCom > Záložka Device (PC připojen do lokální sítě, případně k převodníku)

| vir<br>com \                                                                                   | 🐹 Virtual Serial & Device Management - VirCom — 🗆 🗙 |           |        |       |          |      |           |             |     |    |   |
|------------------------------------------------------------------------------------------------|-----------------------------------------------------|-----------|--------|-------|----------|------|-----------|-------------|-----|----|---|
| Manage(M) Config(C) View(V) Help(H)                                                            |                                                     |           |        |       |          |      |           |             |     |    |   |
| s                                                                                              | Diart                                               | C<br>Stop | Device | Seria | About    |      |           |             |     |    |   |
| In                                                                                             | Statu                                               | s         | Contam | e     | COM Name | Туре | Device IP | Discription | Dev | ID |   |
|                                                                                                |                                                     |           |        |       |          |      |           |             |     |    |   |
| Information   [2023-02-26,11:44:44] Create ok!   [2023-02-26,11:44:44] Listen at port 4196 OK. |                                                     |           |        |       |          |      |           |             |     |    |   |
|                                                                                                |                                                     |           |        |       |          |      |           |             |     |    | ~ |

7. Vyhledání převodníku ► Edit Device

| In Type Name Dev IP Loca Dest IP Work M TCP C Virtual S Vircom Stat Dev ID TXD RXD   1 Su WSDEV00 192.168.1.200 0 192.168.1.8 TCP Client Not E Havent B Not Linked 1120784A 0 0   Auto Sear Add Manuz Add Manuz                                                                   |
|----------------------------------------------------------------------------------------------------|
| SuVSDEV00192.168.1.200 0 192.168.1.8 TCP Client Not EHavent BNot Linked 1120784A 0 0   Auto Sear Add Manuz Add Manuz Add Ma |
| Auto Sear                                                                                                    |
| Add Manua                                                                                                    |
|                                                                                                    |
| Search Se                                                                                                    |
| P2P Devic                                                                                                    |
| Edit Devic                                                                                                    |
| Search Li                                                                                                    |
| Back                                                                                                    |
|                                                                                                    |
|                                                                                                    |

## 8. Konfigurace převodníku

| Device Info     |              |    | Network         |             |          | Advanced Settings                |                   |       |
|-----------------|--------------|----|-----------------|-------------|----------|----------------------------------|-------------------|-------|
| Virtual Serial  | Not Use 💌    |    | IP Mode 1       | Static      | •        | DNS Server IP                    | 8.8.4.            | 4     |
| Dev Type        |              |    | IP Address      | 192 . 168 . | 1 . 200  | Dest. Mode                       | Dynamic           | •     |
| Dev Name        | WSDEV0001    |    | Port            | 0           |          | Transfer Protocol                | Modbus_TCP Protoc | ol 🔻  |
| Dev ID          | 286411207B4A | [] | Work Mode       | TCP Client  | •        | Keep Alive Time                  | 60                | (s)   |
| Firmware Ver    | V1.452       | -  | Net Mask        | 255 . 255 . | 255 . 0  | Reconnet Time                    | 12                | (s)   |
|                 |              |    | Gateway         | 192 . 168 . | 1.1      | Http Port                        | 80                |       |
| Function of the | device       |    | Dest. IP/Domain | 192.168.1.8 | Local IP | UDP Group IP                     | 230 . 90 . 76 .   | 1     |
| Web Download    |              |    | Dest. Port 2    | 502         |          | Register Pkt:                    |                   | ASCI  |
|                 | (Destand     |    | Serial          |             |          | Restart for no da                | ata every 300     | Sec.  |
| REAL_CON        |              |    | Baud Rate       | 19200       | •        | Enable send participation        | rameter every 5   | Min.  |
| Modbus ICI      | P TO RIU     |    | 3<br>Data Bits  | 8           | •        | More Adva                        | aced Settings     | 1     |
| DHCP Sunr       | nort         |    | Parity          | None        | •        |                                  |                   |       |
| Storage Ext     | end          |    | Stop Bits       | 1           | •        | Framing Rule<br>Max Frame Length | 1300              | (Byte |
| Multi-TCP C     | connection   |    | Flow Control    | None        | •        | Max Interval(Smalle              | r will better) 3  | (Ms)  |

- 1 Nastavení režimu převodníku a IP adresy (Připojení k lokální síti)
- 2 Nastavení IP adresy komunikačního modulu střídače; Nastavení portu na hodnotu 502
- 3 Nastavení parametrů komunikace (Viz. Pokyny k připojení dle použitého FW)
- 4 Nastavení komunikačního protokolu (Modbus\_TCP Protocol)
- 9. Uložení nastavení tlačítkem "Modify Settings"

| Get Default Save As Defaul Load Default | Modify Key Firmware/Config | Restart Dev Modify Setting | Cancel |
|-----------------------------------------|----------------------------|----------------------------|--------|
|                                         |                            |                            |        |